## MyFP Registration Guide

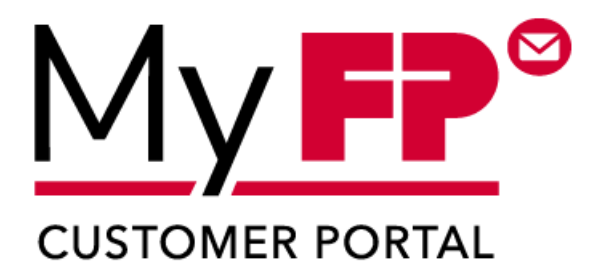

To get started in MyFP, first you will need to register. To get to MyFP type in the URL www.myfp-portal.com/us.

Step 1: To register, select "Click Here to Register".

Step 2: Identify yourself.

• For this step you will need your customer ID (number) as well as an R-PIN # or Meter Postal Serial # (PSN)

| Company Name:      |  |
|--------------------|--|
| Customer ID #      |  |
| R-PIN #            |  |
| er Postal Serial # |  |

Step 3: Enter your information.

• For this step you will enter in your first and last name, email address, and create your password. **Step 4:** Confirmation email.

- Once you complete the previous steps, you will receive a confirmation email with a link to verify your email. Once you click the confirmation link, your account will be activated, and you will be able to login to MyFP.
- Note: the confirmation link is only active for 48 hours.

## You also have the following choices to fund your postage account

## FP customers have several options to purchase postage, most with no fees.

| PAYMENT METHOD                    | FUNDS AVAILABILITY                | FEE    | MAX AMT   |
|-----------------------------------|-----------------------------------|--------|-----------|
| Direct Debit by Reset Debit       | Immediate                         | \$0.00 | \$9990    |
| Direct Debit by Debit-On-Demand   | Immediate                         | \$0.00 | Unlimited |
| ACH/Wire Transfer                 | 48-72 hours                       | \$0.00 | Unlimited |
| Mail-In Check by First Class Mail | 10-12 business days               | \$0.00 | Unlimited |
| Mail-In Check by Overnight Mail   | 3-5 business days                 | \$0.00 | Unlimited |
| Credit Card                       | Immediate * <i>see conditions</i> | Varies | \$1,000   |
| e-Check                           | Immediate *see conditions         | \$7.00 | \$1,000   |

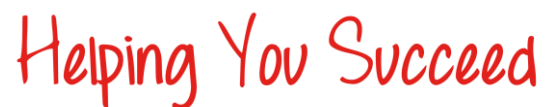

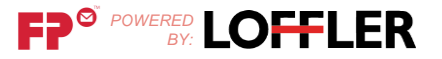